# 企业注销登记流程

一、简易注销流程(请使用电脑操作) 温馨提示:

※发布简易注销公告前,请核查是否已办理清税证明,若存在未完结涉税事项,税务部门会发起异议,导致简易注销流程终止,无法进行简易注销登记。

※公司住所、年报无异常可以走简易注销,若有异常,则 不适用简易注销流程。

步骤一: 使用浏览器中搜索"全程电子化服务平台"并 点击进入

| Bai 👍 百度                                                                                                    | 全程电子化服务平台                                                              | × 回 百度一下   |  |  |  |  |  |  |  |  |                                                                                                    |
|----------------------------------------------------------------------------------------------------|------------------------------------------------------------------------|------------|--|--|--|--|--|--|--|--|----------------------------------------------------------------------------------------------------|
|                                                                                                    | Q.网页 圓资讯 贴贴吧 【文库 图片 1)视频 ⑦知道                                           | ①采购 凸地图 更多 |  |  |  |  |  |  |  |  |                                                                                                    |
| ſ                                                                                                    | 百度为您找到相关结果约8,300,000                                                   | ▼ 搜索工具     |  |  |  |  |  |  |  |  |                                                                                                    |
| L                                                                                                    | 王柱电士化服务于古<br>操作指南 登记须知电子执照签名指南 办事指南 咨询电话 表格下载 操作手册 实名认证                | 正修改手机      |  |  |  |  |  |  |  |  |                                                                                                    |
|                                                                                                    | 号码 CTID使用指引 个体智能审批指南 掌上登记APP下载 新用户注册 个人登录 企<br>全程电子化服务平台 💿 <u>百度快照</u> |            |  |  |  |  |  |  |  |  |                                                                                                    |
|                                                                                                    | ● 为您推荐:河南掌上登记app下载 河南工商 河南全程电子化服务平台app                                 |            |  |  |  |  |  |  |  |  |                                                                                                    |
|                                                                                                    | 免费营业执照办理 全程电子化 河南省企业登记全程电子化服务                                          | 务平台        |  |  |  |  |  |  |  |  |                                                                                                    |
| 全程电子化服务平台新网     2021年12月31日 全程电子化服务平台专题页,汇聚全程电子化服务平台相关详细内容资讯,帮您了     解全程电子化服务平台相关内容细节,希望能给您带来帮助。     新网 ◎ ◎ ■■ 百度快照     智能服务平台-全国统一管理平台 |                                                                        |            |  |  |  |  |  |  |  |  |                                                                                                    |
|                                                                                                    |                                                                        |            |  |  |  |  |  |  |  |  | <ul> <li>✓ 最近5分钟前有人申请相关服务</li> <li>智能服务平台,智能服务器,智能售后,全渠道统一管理,统一配;</li> <li>系统,全平台统一运营,全面提升企业运营管理模式,打造全面的<br/>合,帮助企业均建全面管理平台</li> <li>百度智能至,2022-02</li> </ul> |
|                                                                                                    |                                                                        |            |  |  |  |  |  |  |  |  |                                                                                                    |

步骤二:登录"全程电子化服务平台"后,点击"个人登录"弹出二维码。

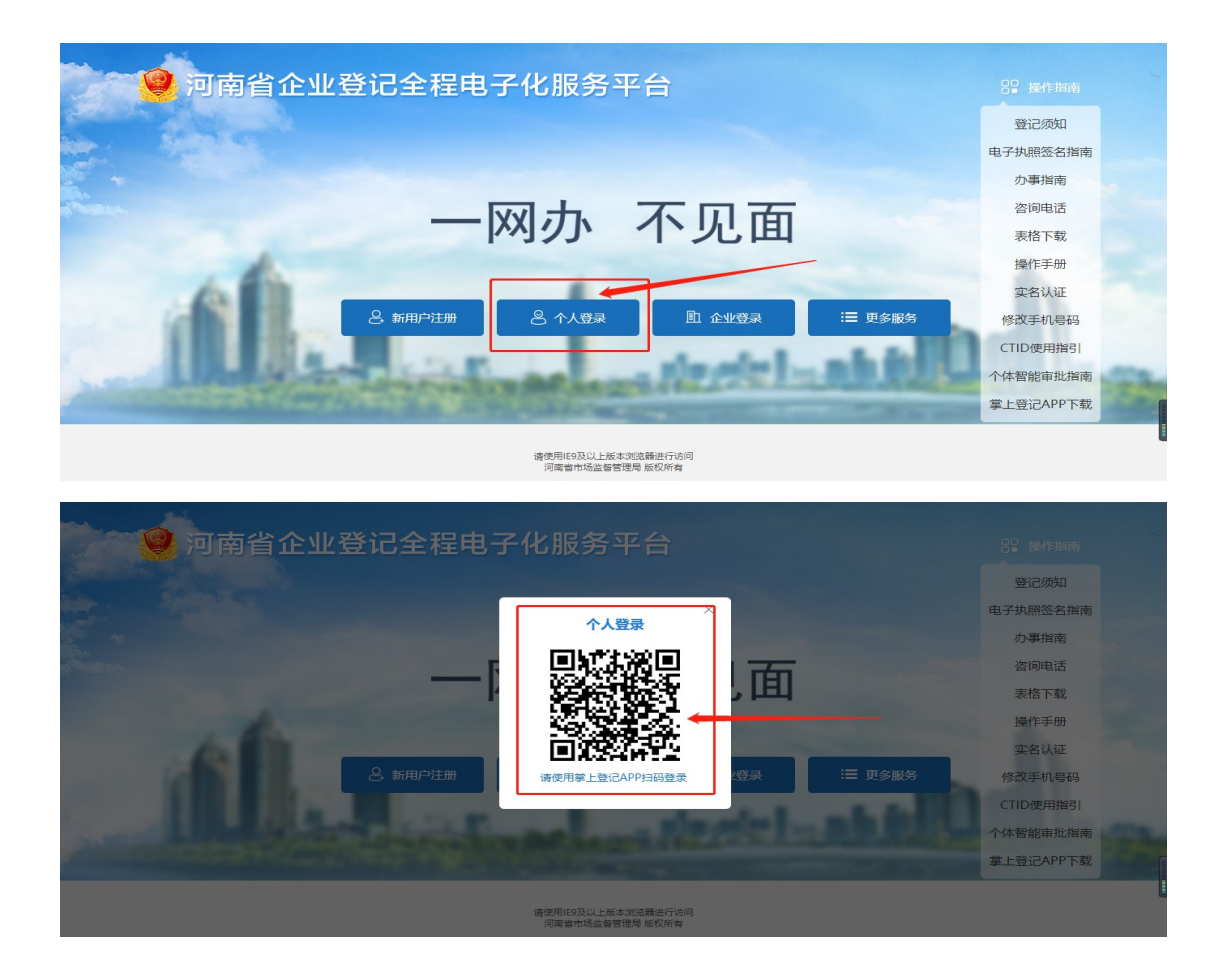

步骤三: 法定代表人使用手机下载"河南掌上登记"APP, 点击 APP 右下角"我的"按钮, 注册账号并登录, 然后 点击"扫码", 用手机扫描"全程电子化服务平台"网 站所弹出的"个人登录"二维码。

| 全程电子化<br>Whole process electron |                          |                                                                                 |
|---------------------------------|--------------------------|---------------------------------------------------------------------------------|
| 业务办理                            |                          |                                                                                 |
| <b>天</b><br>名称登记                | 设立登记                     | <b>さ</b><br>変更登记<br>(备案)                                                        |
| <b>〕</b><br>外商信息初始<br>报告        | <b>〕</b><br>外商信息变更<br>报告 | ⇔好差评                                                                            |
| 办理流程                            |                          |                                                                                 |
| Ê                               |                          |                                                                                 |
| 企业申请                            | 市监审核                     |                                                                                 |
| 世子 目前 上前 上前                     | 月码 材料                    | 1.<br>1.<br>1.<br>1.<br>1.<br>1.<br>1.<br>1.<br>1.<br>1.<br>1.<br>1.<br>1.<br>1 |

3.1 登录成功后,进入主页面,点击"注销便利化"按钮。 下图所示:

| 🤗 河南省企业                                  | 登记全程电子           | 化服务平       | 台             |                          |                                             |                   |               |            | 1 mes,     | 希普西   ①退    | Ħ              |
|------------------------------------------|------------------|------------|---------------|--------------------------|---------------------------------------------|-------------------|---------------|------------|------------|-------------|----------------|
| 茨迪想!     大迎想!     上次提表: 2024-08-07 16:14 | 业务办理 请勿使F        | 用他人的设备终端进  | 性行登录或签名,(     | 呆护好个人信息安                 | 全,使用他人设备                                    | 终端进行登录、多          | 名将无法提交登记      | 已业务!       |            |             |                |
| ₿ 业务办理                                   |                  | Ľ1         | 12            | B                        |                                             |                   |               | <b>≣</b> 6 | e          | <li>Co</li> |                |
| <b>夏</b> ,已办业务                           | 设立登记             | 変更登记 (衛裔)  | 名称自主申报        | 名称自主申报(变<br>更)           | 股权出质设立登记                                    | 股权出质变更登记          | 股权出质注销登记      | 股权出质设立撤销   | 股权出质变更撤销   | 股权出质注销撤销    |                |
| <b>自</b> 绑定企业                            | C2               | Ð          | ♡             | *                        |                                             | <b>A</b>          |               |            | $\bigcirc$ | 間位          |                |
| 民 相关业务                                   | 名称调整             | 注销便利化      | 服务评价<br>(好差评) | 企业开办                     | 外裔信息初始报告                                    | 外南信息支更报告          | 执照遗失公告及补<br>领 | 名称转让信息填报   | 名称接权信息填报   | 专业资源        | 联电             |
|                                          | [*]              | <b>()</b>  | (DPEN)        |                          |                                             | (Pa               | 幽             | Ê          |            |             | が描述            |
| ▶ 用户信息维护                                 | 公司和农专合并、<br>分立公告 | 公司减少注册资本公告 | 市场主体终止歇业公告    | 预包装食品餐業                  | 预包装食品备案变<br>更                               | 预包装食品备案注<br>销     | 迁移登记          | 终止公告       |            |             | 下。<br>返日<br>顶部 |
|                                          | ┃ 业务办理流程         |            |               | 1                        | 2                                           | 3                 | 4             |            |            |             |                |
|                                          |                  |            |               | 项写表单 -                   |                                             | • <del>(</del> 0# | > 根终审核        |            |            |             |                |
|                                          |                  |            |               | 请使用#93<br>河南省市<br>技术支持:河 | 3以上版本浏览器进行访问<br>场监督管理局 版权所有<br>有面市场监督管理局信息中 | ۵.                |               |            |            |             |                |

3.2 法定代表人账号需要绑定本企业信息。操作绑定企业信息,按系统提示补充填写下图所示信息并保存。如已 绑定可直接进行下一步操作。

| 选择/绑定企业     |          | ×      |
|-------------|----------|--------|
|             |          | 选择商事主体 |
| 企业名称:       |          |        |
| * 统一社会信用代码: |          |        |
| * 法定代表人姓名:  |          |        |
| *法定代表人身份证号: |          |        |
|             | 保存    关闭 |        |
|             |          |        |
|             |          |        |
|             |          |        |

3.3 请选择注销原因和相关事项,选择完成后请点击下一步

| 🤗 河南省企       | 业登记全程电子化服务平台                                                      |
|--------------|-------------------------------------------------------------------|
| ♥ 当前位置:注销便利化 |                                                                   |
|              | <ul> <li>* は振怒日 ● 10 * 10 * 10 * 10 * 10 * 10 * 10 * 10</li></ul> |
|              |                                                                   |

3.4注销方式是系统默认选择的。若企业符合简易注销条件,系统会默认企业进入"简易注销"模式,若不符合简易注销条件,系统会默认进入"普通注销"模式。点击"发布"按钮

| 🔮 河南省:      | 企业登记全程电子化服务平台                                                                                                    | 1 x22. | A* m页   ○退出 |
|-------------|----------------------------------------------------------------------------------------------------|--------|-------------|
| ♥当前位置:注销便利化 | 统一社会国际代码                                                                                                    |        |             |
|             | 當聽提示:領取豐金與惡后未开业。申请注納豐记能未受主債权債务成者已將債权債务清算完結約企业通用简易注納,请选择注納方式并在相应公告没布后完成注納豐记信息补充。                                                                   |        |             |
|             | Ⅰ 选择注销方式 ○ 前测注纳 ● @ 周期注纳                                                                                                    |        |             |
|             | 您的企业需要发布简易注销公告,上传《全体投资人承诺书》,在公告购满(20天)且无异议后进行注销登记。 <b>办事指责 &gt;</b>                                                                               |        |             |
|             | 简易注诉公告<br>公示明第20天后进行注销登记信息<br>补充<br>家族                                                                                                    |        |             |
|             | 3 我已知能《简易注册须知》                                                                                                    |        |             |
|             | 上-# 02 KE                                                                                                    |        |             |
|             | HOMEN DIG LE DE SANDARDON<br>Marine Sandardon<br>Harris Lingen Sandardon<br>Harris Lingen Sandardon<br>Harris Lingen Sandardon Biorden Stronger-3 |        |             |

3.5 阅读之后,点击"签名",系统会弹出需要签名的人员名称,点击"立即签名",需要签名的人员,下载"河南掌上登记"APP并注册账号,使用APP"扫码"功能,扫描签字二维码,查看所签署材料详情后,签署"全体投资人承诺书"。

| 🔮 河南省企业登            | 发素简易注册公告                                                                                                    | ×  |  |
|---------------------|----------------------------------------------------------------------------------------------------|----|--|
|                     | 又中国4001年1924日<br>國際語子: 发布室裏注約公告前, 資約实计均要现是否已经完成。若存在未完成於初要项、约务部门会发起同议,导致逐具注册型记录程中止,无法建交紧累注册型记录程                                                                                                    |    |  |
| ◆ 当时位2直: 注目时使利托     | 企业名称:                                                                                                    |    |  |
| 选择注                 | 住:企业全体投资人承诺书签名核实无误后提交并公示                                                                                                    |    |  |
| 1999 <u>4</u> -14-3 | 全体投资人承诺书 ● 2016页人录版的                                                                                                    |    |  |
|                     | Image: Control of the second of the second of the secon | 关闭 |  |
|                     | 28 II.27127 XH                                                                                                    |    |  |

3.6企业全体投资人承诺书签名核实无误后,点击"提交并公示"

| 🚇 河南省企业登                                 | 发布简易注销公告                                                                                                  | ×<br>28168,                |
|------------------------------------------|----------------------------------------------------------------------------------------------------|----------------------------|
|                                          | 進驟提示:没有滿層注例公論前,讀信实形況裏观是百已經完結,若存在未完這沙況裏項,祝房間门会況起异议,导致這是注例登记派理中止,无法提立讓那非論等记申道!                              |                            |
| ○当約位置:注納便利化<br>3000元:<br>1 通程注<br>500企业5 |                                                                                                    |                            |
|                                          | ○ 全部規模人類的<br>(分量数 化碘化物料、整体法、加速式和小量件、成果有化加速量、性价在收敛、<br>一型、量量数、化量、和量、化量、化量、化量、化量、化量、化量、化量、化量、化量、化量、化量、化量、化量 |                            |
|                                          | <b>さら ロシガム市 XII</b><br>#CHERNATIONCONCENT                                                                 |                            |
| 🔮 河南省企业登                                 | 发布简易注销公告                                                                                                  | 米 (1955)、株田浩   香 首英   〇 退出 |
| ♥当前位置:注销便利化                              | 國國語: 如果基準的公司的,通知是中國基礎是自己回回的。若存在未來的外導為,對美國「自然認得心」等於重要的推動已而是中止,无法性的常用非確認中毒」                                 |                            |
|                                          |                                                                                                    |                            |
| 1 (897)28<br>(1993)293                   |                                                                                                    |                            |
|                                          | • SERME              • SERME             • SERME             • SERME             • SERME                  | 9.47<br>                   |
|                                          |                                                                                                    |                            |

第6页共28页

3.7 确认后,点击"提交",提交成功后系统提示"已公示1天",公示期开始。简易注销公示期为20天。

| 🤮 河南省        | 企业登记全程电子化服务平台 · * xxxxx, · · · · · · · · · · · · · · · ·                          |   |
|--------------|-----------------------------------------------------------------------------------|---|
| ♥当前位置:注销便利化  | 病                                                                                 |   |
|              | 温馨描示: 研究者业协规后并开业,中美红确是它原来为主要欠债务成务而已将债权债务编算的经验企业质用国用主题,通信用工具方式并在包含企会发布后的规划销量记录器并充。 |   |
|              | 送塚注销方式。○ 前愚狂病 ● 前愚狂病                                                              |   |
|              | 您给企业需要发布简易注例公告,上传《全体投资人承诺书》,在公告期满(20天)旦无异议后进行注销强记, <b>办事指直&gt;</b>                |   |
|              |                                                                                   |   |
|              | 89 22                                                                             |   |
|              |                                                                                   |   |
|              |                                                                                   |   |
| <            |                                                                                   | • |
| 🤮 河南省        | 企业登记全程电子化服务平台 ▲ #### ↓ ● ##                                                       |   |
| ♥ 当前位置:注销便利化 | 统一社会图明代码:                                                                         |   |
|              | 1 注稿概况                                                                            |   |

| 注销登记                                                        |    | 宣 查看简易注销公告 | 5 撤销简易注销公告 |
|-------------------------------------------------------------|----|------------|------------|
| ■ ● 日本1932年1230年124、公告期末編、減空前00号行<br>● 月200日<br>1 各部(1)分理構成 | ι. |            |            |
|                                                             |    |            |            |

公示期结束后需要在 30 天之内提交注销申请,若超期未提交 注销申请,则需要重新办理简易注销公示。

步骤四:公示期满后(公示期20天后)

4.1 法定代表人扫码登录"全程电子化服务平台",点击"注销便利化"

| 🤮 河南省企业                                                                                                    | 登记全程电                                   | 子化服务平                           | 台                                                                                                    |                                                                                       |                                                                                                    | $\sqrt{\gamma}$    |          |      | 1 XORE,  | 希前页   0 退                                                | 8                                                                                                |
|----------------------------------------------------------------------------------------------------|-----------------------------------------|---------------------------------|----------------------------------------------------------------------------------------------------|---------------------------------------------------------------------------------------|----------------------------------------------------------------------------------------------------|--------------------|----------|------|----------|----------------------------------------------------------|--------------------------------------------------------------------------------------------------|
| <ul> <li>○ 2555</li> <li>○ 2555 2524 06 07 1614</li> <li>○ 业务分理</li> <li>○ 月 ひり业务</li> <li>○ 新定企业</li> <li>○ 相关业务</li> <li>○ 日子出案</li> <li>× 用户信息進齢</li> </ul> | <u>业</u> 等の理 清勿的<br>企立部で<br>の所確理<br>こので | 用他人的设备终端道<br>支援登记 (編案)<br>注始便明化 | <u> 古行登录或法名</u> ,<br>合称由主中級<br>一<br>の<br>の<br>の<br>日<br>の<br>の<br>に<br>か<br>の<br>、<br>の<br>の<br>の<br>の<br>し<br>つ<br>の<br>の<br>の<br>し<br>つ<br>の<br>の<br>し<br>つ<br>の<br>の<br>の<br>し<br>つ<br>の<br>の<br>の<br>し<br>つ<br>の<br>の<br>の<br>し<br>つ<br>の<br>の<br>の<br>し<br>つ<br>の<br>の<br>の<br>し<br>つ<br>の<br>の<br>の<br>し<br>つ<br>の<br>の<br>の<br>し<br>つ<br>の<br>の<br>の<br>し<br>つ<br>の<br>の<br>の<br>つ<br>の<br>の<br>し<br>つ<br>の<br>の<br>の<br>つ<br>の<br>の<br>の<br>し<br>つ<br>の<br>の<br>の<br>つ<br>の<br>の<br>の<br>つ<br>の<br>の<br>の<br>の<br>の<br>の<br>の<br>の<br>の<br>の<br>の<br>の<br>の | 新学好个人信息を<br>合称由主申照(支<br>夏) ● ● ● ● ● ● ● ● ● ● ● ● ● ● ● ● ● ● ●                      | <ol> <li>使用他人设备</li> <li>使用他人设备</li> <li>般収出環境立登記</li> <li>外寄信亀初油総告</li> <li>(ご)</li> </ol>                                                                                                    | 终端进行登录、 2          | 名将无法提交替  |      | その時代価単規格 | ROCHERLINEN<br>ROCHERLINEN<br>ROCHERLINEN<br>ROCHERLINEN | ≫<br>駅<br>低活車<br>市板<br>坂<br>1<br>1<br>1<br>1<br>1<br>1<br>1<br>1<br>1<br>1<br>1<br>1<br>1        |
|                                                                                                    | 公司和改革会并<br>分立公告<br>业务力理派程               | 公司減少注册資本 公告                     | 市场主体线止影业公告                                                                                                    | <u>我</u> 包装食品葡萄<br>(1)<br>(1)<br>(1)<br>(1)<br>(1)<br>(1)<br>(1)<br>(1)<br>(1)<br>(1) | 授也<br>子会品<br>音主文<br>正<br>2<br>1<br>1<br>1<br>2<br>1<br>1<br>2<br>1<br>1<br>2<br>1<br>1<br>2<br>1<br>1<br>2<br>1<br>1<br>2<br>1<br>1<br>2<br>1<br>1<br>2<br>1<br>1<br>1<br>1<br>1<br>1<br>1<br>1<br>1<br>1<br>1<br>1<br>1 | 预也研食品情密注<br>91<br> | 迁移登记<br> | 錢止公告 |          |                                                          | 回<br>3<br>1<br>1<br>1<br>1<br>1<br>1<br>1<br>1<br>1<br>1<br>1<br>1<br>1<br>1<br>1<br>1<br>1<br>1 |

4.2 点击继续办理

| 🤮 河南省企业登 | 记全程电子化服务    | 务平台                               |                                                                        | $\nearrow$                                     | M      |        |                | l Xies, | ff mīņ   Oig | Ш               |
|----------|-------------|-----------------------------------|------------------------------------------------------------------------|------------------------------------------------|--------|--------|----------------|---------|--------------|-----------------|
|          | ◎ 注销便利化     |                                   |                                                                        | 根据企业名称,快                                       | 速搜索    | Q      | + 新办           |         |              |                 |
|          | 企业类型:有限责任公司 | 公司 特发表市際共物申請<br>申請日期: 2024年08月13日 | 法定代表人:                                                                 |                                                | 医 查看信息 | ∠ 继续办理 | <u>iii</u> 86% |         |              |                 |
|          |             |                                   |                                                                        |                                                |        |        |                |         |              |                 |
|          |             |                                   |                                                                        |                                                |        |        |                |         |              |                 |
|          |             |                                   |                                                                        |                                                |        |        |                |         |              |                 |
|          |             |                                   |                                                                        |                                                |        |        |                |         |              |                 |
|          |             |                                   |                                                                        |                                                |        |        |                |         |              |                 |
|          |             |                                   |                                                                        |                                                |        |        |                |         |              |                 |
|          |             |                                   |                                                                        |                                                |        |        |                |         |              | ≫<br>联系<br>电话   |
|          |             |                                   |                                                                        |                                                |        |        |                |         |              | 力-事<br>指南<br>文件 |
|          |             |                                   | 高的相称9人以上版本教育<br>同時自市场监督管理局<br>技术支持:河南省市场监督管理局<br>投入问史者-41010702002665号 | 総約(行わ)<br>版权所有<br>管理局信息中心<br>第102年前05012099号-3 |        |        |                |         |              | 下极<br>тор       |

4.3 完善信息

| 🤮 河南省企业登       | 登记全程电子化服务平台           |             |                                                                                         | 2.50 | 迎怒, ———————————————————————————————————— |
|----------------|-----------------------|-------------|-----------------------------------------------------------------------------------------|------|------------------------------------------|
| ♥ 当前位置: 简易注销登记 |                       | 统一社会信用      | ****                                                                                    |      |                                          |
|                | 🗶 1. 申请佩息 🔷 2. 上传材料 🔷 |             |                                                                                         |      |                                          |
|                | 填写信息请保证真实、合法、有效       |             |                                                                                         |      |                                          |
|                | 简易注销信息                |             |                                                                                         |      |                                          |
|                | * 适用情形: 🗹 未)          | 发生债权债务      | □ 债权债务已清算完结                                                                             |      |                                          |
|                | 公告信息                  |             |                                                                                         |      |                                          |
|                | 公告申请日期:               | 2024年07月23日 |                                                                                         |      |                                          |
|                | 公告期起:                 | 2024年07月23日 |                                                                                         |      |                                          |
|                | 公告期止:                 | 2024年08月11日 |                                                                                         |      |                                          |
|                | 委托代理人                 |             |                                                                                         |      |                                          |
|                | 2 职务: 委托代理人 图 证       | #号码         |                                                                                         | ☑ 糖改 |                                          |
|                |                       | 保存并         | 下一歩 返回                                                                                  |      |                                          |
|                |                       |             | 即19及以上版本演成器进行访问<br>著者市场並各管理局版权所有<br>5:河南省市场监督管理局低息中心<br>1010702002665号 第ICP新05012099号-3 |      |                                          |

4.4 信息完善后点击保存并下一步,生成电子材料,进行 签名和实名认证。

| 🤗 河南省企业登       | 登记全程电子化服务平台               |                                                                        |                 |     |    | 1. xx125555, |
|----------------|---------------------------|------------------------------------------------------------------------|-----------------|-----|----|--------------|
| ♀ 当前位置: 简易注销登记 |                           |                                                                        |                 |     |    |              |
|                | 1. 申请信息 📝 2. 上传材料 3. 电子文档 |                                                                        |                 |     |    |              |
|                | 上传材料涉及: 1.其他材料、2.营业执照正副本。 |                                                                        |                 |     |    |              |
|                | 需要上传的材料                   | 状态                                                                     |                 |     | 操作 |              |
|                | 营业执照正副本                   | 已上传 1个文件                                                               | 1 继续上传          | 民主者 |    |              |
|                | 承诺书                       | 已上传 1个文件                                                               | 民主者             |     |    |              |
|                | 吴小玲身份证 (霧上传)              | 已上传                                                                    | 1 重新上传          | 民主者 |    |              |
|                | 其它上传材料                    | 未上传                                                                    | <u>土</u> 上传     |     |    |              |
|                |                           |                                                                        | <b>E</b> ]      |     |    |              |
|                | 8                         | 诸使用49及以上版本3%选择时行动码<br>河南省市场全省合理局 和农环有<br>技术支持。河南省市场全省管理局 和农环有<br>整计学校会 | iû<br>012099등-3 |     |    |              |

## 4.5 电子签名和实名认证环节

| 🤮 河南省企业登记全租    | 自子化服务平台                                                                                                    | 1. x2855.   希前页   O 退出                                                                                                    |
|----------------|----------------------------------------------------------------------------------------------------|----------------------------------------------------------------------------------------------------|
| ◇ 当前位置: 简易注销登记 | 统一社会信用代码:                                                                                                    |                                                                                                    |
| 1. 中语机         | 1 > 2.15844 / 3.8738                                                                                                    |                                                                                                    |
|                | 企业注销登记申请书                                                                                                    | (IIIBR     (IIIBR     (IIIIBR     (IIIIBR     (IIIIBR     (IIIIBR     (IIIIBR     (IIIIBR     (IIIIBR     (IIIIBR     (IIIIBR     (IIIIBR     (IIIIBR     (IIIIBR     (IIIIBR     (IIIIBR     (IIIIBR     (IIIIBR     (IIIIBR     (IIIIBR     (IIIIIBR     (IIIIBR     (IIIIIBR     (IIIIBR     (IIIIBR     (IIIIIBR     (IIIIBR     (IIIIBR     (IIIIBR     (IIIIBR     (IIIIIBR     (IIIIIBR     (IIIIIBR     (IIIIIBR     (IIIIBR     (IIIIBR     (IIIIBR     (IIIIBR     (IIIIBR     (IIIIBR     (IIIIBR     (IIIIBR     (IIIIBR     (IIIIBR     (IIIIBR     (IIIIBR     (IIIIIBR     (IIIIBR     (IIIIBR     (IIIIIBR     (IIIIIII))     (IIIIIIIII)     (IIIIIIIII)     (IIIIIIIIII |
|                | <sup>22</sup> 基本信息(必填项)                                                                                                    | <ol> <li>3 承诺书(上传)</li> </ol>                                                                                                    |
|                | 名 称 【公司 统一社会信用代码】.                                                                                                    | <ul> <li>④ 雪血水原正副本</li> <li>⑤ 签名文件</li> </ul>                                                                                                    |
|                | □普通注销原因(仅普通注销登记填写,根据企业类型勾选)                                                                                                    |                                                                                                    |
|                | □公司通知规定的行业差据或加发机能是等用通规<br>口服或和说。就会在 医水头内 外的反映上 《编成记载化我为图学会》重要会决议<br>推载。哈奇声道有少定思想数。《是为为埃 公司创身 第二百一十九条规定进行的合<br>声 定见一句)<br>《就是用为的学业报告,含今年间或者能算值。<br>1.4.1000年的专家制作。                                                                                                    | × 18                                                                                                    |
|                | 若签名信息或者认证信息未及时更新,请点击 <b>同步信息</b>                                                                                                    |                                                                                                    |
|                | and constraints to                                                                                                    |                                                                                                    |
|                | 1122年二日 1121日 1121日 1110日 1110日 1110日 1110日 1110日 1110日 1110日 1110日 1110日 1110日 1110日 1110日 1110日 1110日 1110日 1110日 1110日 1110日 1110日 1110日 1110日 111010 111010 11101010 111010100000000 |                                                                                                    |
| l l            | 実営以此 以下人员需要完成家谷以道:生!用子文価店7日内完成所有人员的家名以道及至各并及計論文! 盛出有效期目                                                                                                    | 8、需要新效率完全体验事项、重新实验认证)                                                                                                    |
|                |                                                                                                    |                                                                                                    |
|                | 经名 规交 下载文档 返回                                                                                                    |                                                                                                    |

|       | 1-8 J 10/1k            |                                                                                                    |                                                         |   |
|-------|------------------------|----------------------------------------------------------------------------------------------------|---------------------------------------------------------|---|
| 1. 中部 | III 2. 上佞材料            | 统一社会信用代码:                                                                                                    |                                                         |   |
|       | 口 有限责任公司<br>及股份有限公司    | 中的.<br>0月没有考虑有少点用是解释。《法方为练《资词因》第二百一十九条果正准行的音<br>日息。0月<br>日息、日本、日本、日本、日本、日本、日本、日本、日本、日本、日本、日本、日本、日本、                                                                                                    | <ul> <li>(1) 111日来</li> <li>(1) 111日来</li> </ul>        | _ |
|       | 口 非公司金业法人              | 5次件,有关达然来来正的美工的美工的专工的专工。 □核法规则和前企业规则、黄令关闭成者被撤销; □核人民达派依治者资产。 □风合并有终止。                                                                                                    | <ol> <li>福田市の務局からて広人が5条</li> <li>事業等(上待)</li> </ol>     |   |
|       | □ 合伙企业                 | の行転期に構成した。<br>なんがなくなりであっ<br>の行転地に定て近時等地回転。<br>の合作がれんな変形的な<br>の合作がれんな変形的な<br>の合作がれんな変形の<br>の合作がれた。<br>の方には、<br>の方に、<br>の方に、<br>のう<br>の<br>のう<br>のう<br>の<br>の | <ul> <li>····································</li></ul> |   |
|       | 口 个人稳防企业               | 口投资人决定解散。<br>口投资人死亡或者被宣告死亡,无能承人或者继承人决定放弃继承。<br>口被依法用的告述状態。                                                                                                    | 关闭                                                      |   |
|       | 若签名信息回                 | 电子签名                                                                                                    | ×                                                       |   |
|       | 企业注销申请<br>立即签名<br>实名认证 |                                                                                                    | 100 E U.U.I                                             |   |
|       |                        | 掌上登记扫码签名 扫码下载掌上登记AP                                                                                                    | P                                                       |   |

自然人电子签名:相关人员下载"河南掌上登记"APP并 注册账号,使用APP"扫码"功能,扫描签字二维码,按 提示接收验证码后进行签字,手机上手写签字完成后,点 击手机上的"提交"按钮,完成签字。

公司电子签名:需要电子签名公司的法定代表人在手机上 使用其已实名注册的"微信"扫描弹出的签字二维码,按 提示进行电子营业执照签字。 实名认证:使用本人已实名认证的支付宝搜索"登记注册身份验证小程序",按提示进行操作,完成实名认证。

|                           |                                            | <b>.</b> ∎ 5G ■                                                                                                    |                                                                           |
|---------------------------|--------------------------------------------|----------------------------------------------------------------------------------------------------|---------------------------------------------------------------------------|
| ○ 登记注册身份                  | 分验证小程序                                     |                                                                                                    |                                                                           |
| 20                        | <ul> <li></li></ul>                        | <ul><li> <li>         ・</li><li>         ・</li><li>         ・<th>(<br/>生</th></li></li></ul> | (<br>生                                                                    |
| 程序                        |                                            | >                                                                                                    |                                                                           |
| <b>近</b> 登记注册身份<br>国家市场监督 | <mark>}验证小程序</mark><br>發管理总局               | 400万+人最近使用                                                                                                    |                                                                           |
| 河南省企业登记全程<br>新的表。如果注意第2   | 电子化服务平台                                    |                                                                                                    |                                                                           |
| 1. 中语信息                   | 2. 上传材料 📝 3. 电子                            | 统一社会信用代码: 「<br>文档                                                                                                    |                                                                           |
| Г                         | 经济性质<br>(非公司企业法人填写)                        | 口全民所有制 口集体所有制 口联营<br>口其他                                                                                                    |                                                                           |
|                           | 主管部门(出资人)<br>(非公司企业法人地写)                   | 1347                                                                                                    | <ul> <li></li></ul>                                                       |
|                           | <sup>12</sup> 简易注                          | E销(仅简易注销登记填写)                                                                                                    | <ol> <li>道法代表重托代達人的表</li> <li>承诺书(上传)</li> </ol>                          |
|                           | 金业素则 8 有限责任公司                              | C T LENDARD T T LARABLE I D ALBRAD                                                                                                    |                                                                           |
|                           | 国家企业信用信息                                   |                                                                                                    | <ol> <li>         ④ 重业決解正副本     </li> <li>         ⑥ 原原子論     </li> </ol> |
|                           | 国家企业信用信息           公示系统公告日期           适用情形 | 2024年7月23日<br>★双生物或指令 □ 信权信务已請算完結                                                                                                    | <ul><li>④ 重业休務正副本</li><li>⑤ 至名文件</li></ul>                                |
|                           |                                            | 3<br>3<br>3<br>3<br>3<br>3<br>3<br>3<br>3<br>4<br>4<br>5<br>4<br>5<br>4<br>5<br>4<br>5<br>4<br>5<br>4<br>5<br>4<br>5<br>4<br>5<br>4<br>5<br>4<br>5<br>4<br>5<br>4<br>5<br>4<br>5<br>4<br>5<br>4<br>5<br>4<br>5<br>4<br>5<br>4<br>5<br>4<br>5<br>4<br>5<br>4<br>5<br>4<br>5<br>4<br>5<br>4<br>5<br>5<br>5<br>5<br>5<br>5<br>5<br>5<br>5<br>5<br>5<br>5<br>5                                                                                                    | <ul> <li>第110月2日は</li> <li>5) 形式力は</li> </ul>                             |

签名完成后点击"提交",提交申请后等待工作人员审核。

企业可登录"全程电子化平台"查询办理信息。

| 🥮 河南省企业登记会     | 全程电子化服务平台                                           |
|----------------|-----------------------------------------------------|
| ◇ 当前位置: 简易注销登记 | 统一社会痛烈代码:                                           |
| 1. #           | NAGO 2.1-6444 2.1-6728                              |
|                | 企业注销登记申请书<br>● #################################### |
|                | <sup>2</sup> 基本信息(必須須)<br>③ 募編巻(上傳)<br>④ 第編巻(上傳)    |
|                | 名 彩 现代是各业员管告课会问 统一社会信用代码 91100004/512/555 5 至来文件    |
|                |                                                     |
|                |                                                     |
|                |                                                     |

4.5 审核通过后,注销登记业务办理完成,可通过全程电子化平台直接下载电子版注销通知书,如需领取纸质版盖章注销通知书,请携带营业执照正副本原件(如执照丢失则携带公示系统作废截图盖上公章)、经办人身份证原件至大厅一楼25号窗口领取。

4.6 审核不通过,请按照审核老师意见在原流程处修改, 修改后提交,提交成功后,等待工作人员审核。企业可登录"全程电子化平台"查询办理信息。

二、普通注销流程

步骤一: 电脑 IE 浏览器中搜索"全程电子化服务平台" (将浏览器升级至 IE9 或以上版本)并点击进入

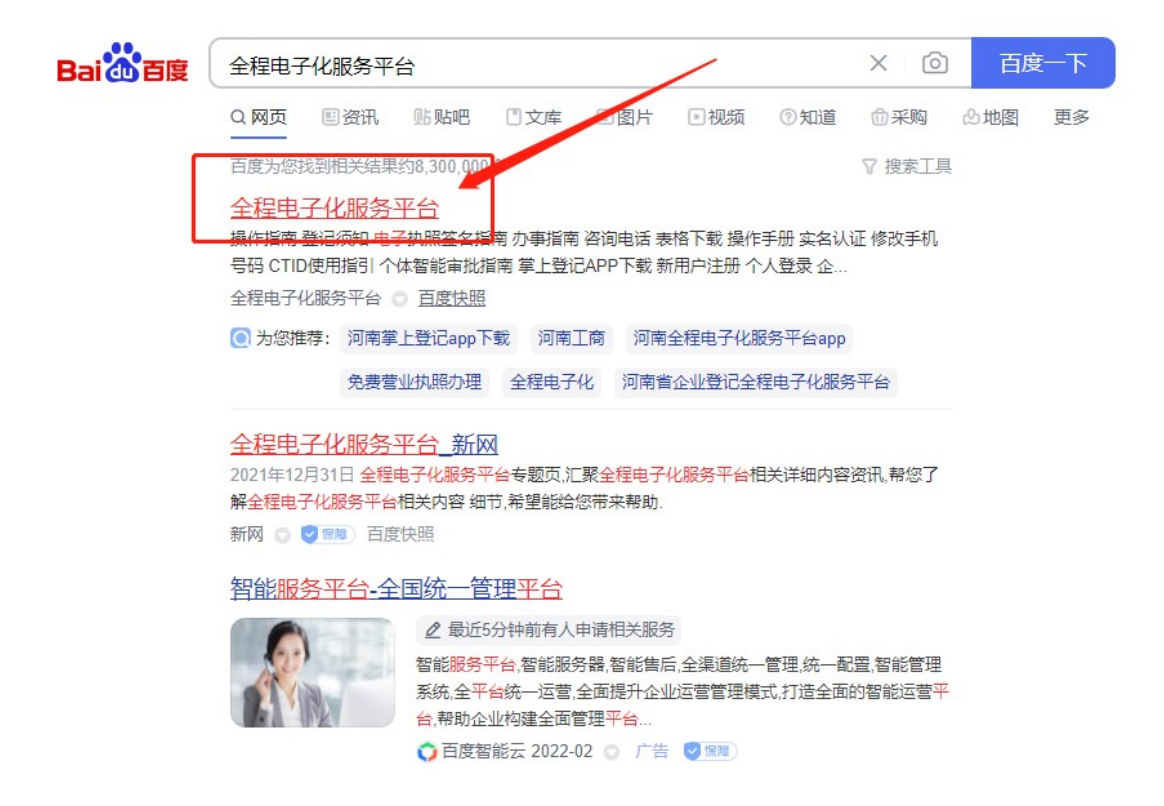

## 步骤二: 登录"全程电子化服务平台"后,点击"个

人登录"出现二维码。

| 🧶 河南省企业登记全程电子化服务平台                                                                                                    |           |
|----------------------------------------------------------------------------------------------------|-----------|
|                                                                                                    | 登记须知      |
|                                                                                                    | 电子执照签名指南  |
|                                                                                                    | 办事指南      |
| ——————————————————————————————————————                                                                                                    | 咨询电话      |
| 一例小个儿面                                                                                                    | 表格下载      |
|                                                                                                    | 操作手册      |
|                                                                                                    | 实名认证      |
| 은 新用户注册 이 은 수人登录 🗈 企业登录 🔚 更多服务                                                                                                    | 修改手机号码    |
| the second second second second second second second second second second second second second second second se                                                                                                    | CTID使用指引  |
| Life of the second second life of the second second s                                                                                                    | 个体智能审批指南  |
| A REAL PROPERTY AND A REAL PROPERTY AND A REAL | 掌上登记APP下载 |
| 请使用E9及以上版本浏览器进行访问<br>词闻音市地监督管理局 版权所有                                                                                                    |           |

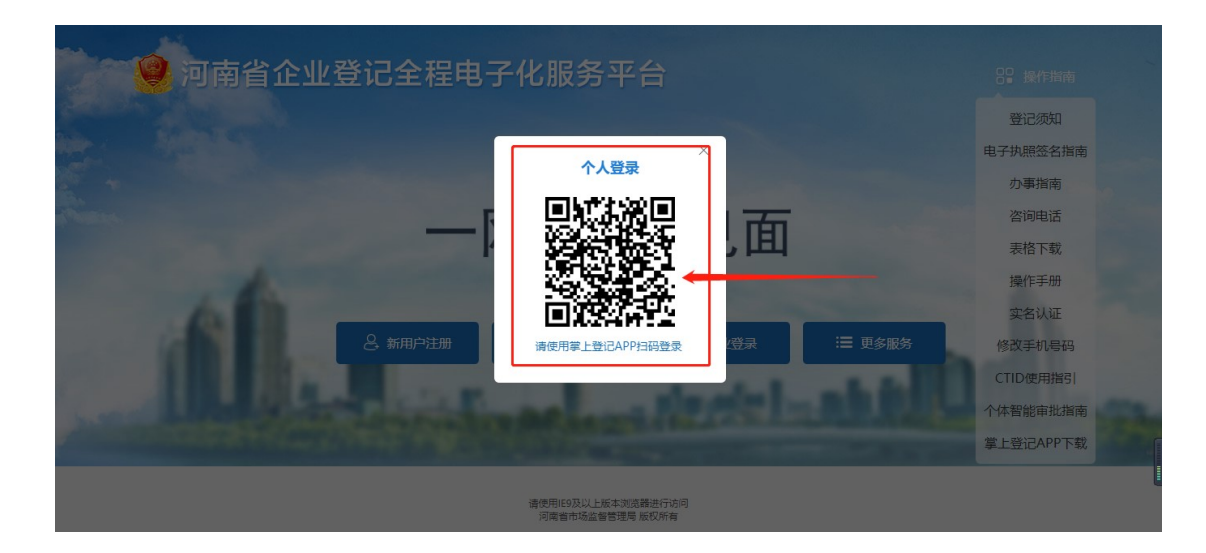

步骤三:使用手机(法定代表人的账号)已下载注册认 证成功的"河南掌上登记"APP 扫码功能,扫描弹出的 "个人登录"二维码。

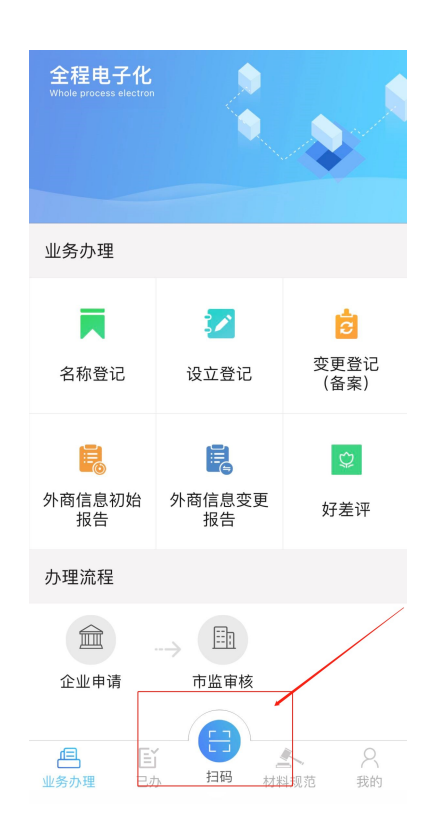

3.1 进入主页面后点击"注销便利化"下图所示

| 🤗 河南省企业                         | 登记全程电子   | <sup>2</sup> 化服务平 | 台                |                |                             |          |                 |            | 1 XORESS, | 希前页   〇道    | Ξ |
|---------------------------------|----------|-------------------|------------------|----------------|-----------------------------|----------|-----------------|------------|-----------|-------------|---|
| 欢迎您!     上次重录: 2024-08-15 11:07 | 业务办理 请勿使 | 用他人的设备终端进         | 挂行登录或签名,(        | 呆护好个人信息安       | 全,使用他人设备                    | 终端进行登录、各 | 名将无法提交登讨        | 已业务!       |           |             |   |
| ▶ 业务办理                          |          | Ľ.                | 2                | 8              |                             | <b>(</b> |                 | <b>≣</b> 6 | 6         | <li>Co</li> |   |
| E, 已办业务                         | 设立登记     | 変更登记 (晉案)         | 名称曰主申报           | 名称自主申报(变<br>更) | 股权出质设立登记                    | 股权出质交更登记 | 股权出质注销登记        | 股权出质设立撤销   | 股权出质支更撤销  | 股权出质注销撤销    |   |
| ■ 绑定企业                          | ſ≞_      | E                 | Ŷ                | *              |                             |          |                 |            |           |             |   |
| 昆 相关业务                          | 名称调整     | 注销便利化             | 服务评价             | 企业开办           | 外裔信息初始报告                    | 外商信息支更报告 | 上一<br>执照遗失公告及补  | 名称转让信息填报   | 名称授权信息填报  | 教业概定        |   |
|                                 | rên      |                   | (60 8617)        |                |                             |          | 1000            |            |           |             |   |
| ★ 用户信息维护                        |          | 公司减少注册资本          | OPEN<br>市场主体终止新业 |                |                             |          | →               |            |           |             |   |
|                                 | 分立公告     | 公告                | 公告               | 20.0200-02.000 | 更                           | ŝ        |                 |            |           |             |   |
|                                 | 业务办理流程   |                   |                  |                |                             |          |                 |            |           |             |   |
|                                 |          |                   |                  | 1<br>城写表单 -    | , <sup>2</sup><br>19×       | )        | (1).15% (1).14( |            |           |             |   |
|                                 |          |                   |                  |                |                             |          |                 |            |           |             |   |
|                                 |          |                   | 4                | 请使用#9)<br>河南會市 | 3以上版本演览就进行访问<br>场监督管理局 医权所有 |          |                 |            |           |             |   |

3.2 未绑定企业的需先绑定,补充填写信息并保存。如 已绑定可直接选择办理注销业务的公司。

| k |
|---|
|   |
|   |
|   |
|   |
|   |
|   |
|   |
|   |
|   |

3.3 请选择注销原因,如实填报后点击下一步

| 🤗 河南省企业登记全程电子化服务平台                                                                                                    | ± xxxx |
|----------------------------------------------------------------------------------------------------|--------|
| ♥当前位置: 注销便利化                                                                                                    |        |
| <ul> <li>● は振設社</li> <li>● 1歳のなどのため、林客寺の最近の出かったがある。最近にはは「日かかねきの」の、</li> <li>● はこのとは「日前の日本市内」</li> <li>● この</li> <li>● この</li> <li>● この</li> </ul> |        |
| マリアの日本の日本の日本の日本の日本の日本の日本の日本の日本の日本の日本の日本の日本の                                                                                                    |        |

3.4请按照顺序依次发布解散公示、清算组备案、债权 人公告

| 🤗 河南省企       | 业登记全程电子化服务平台 |  |
|--------------|--------------|--|
| ●当前位置: 注销便利化 |              |  |
|              |              |  |

| 😫 河南省1      | 企业登记全程电·            | 子化服务平台         |                                                                |   |                                                                                                    | <b>希</b> 111页   ① 退出 |
|-------------|---------------------|----------------|----------------------------------------------------------------|---|----------------------------------------------------------------------------------------------------|----------------------|
| ♥当前位置:注销便利化 |                     |                | 统一社会使用代码;                                                      |   |                                                                                                    |                      |
|             | 這個標示: 研究會並执照后未开业、申1 | 解散公示           |                                                                | × |                                                                                                    |                      |
|             | Ⅰ选择注销方式 • 普通注明      |                |                                                                |   |                                                                                                    |                      |
|             | 您的企业需要公示解散公示、清算     | 市场主体解散赛由:      | 公司股东会决议解散                                                      |   |                                                                                                    |                      |
|             | 解散公示                | * 召开股东会决议解散时间: | iii 2024-08-16                                                 |   |                                                                                                    |                      |
|             | 该企业需要发布解散公示。        |                |                                                                |   | 八元朝華45軍戶进行注稿際沿海會                                                                                                    |                      |
|             | _                   | _              | ROSHI                                                          |   | AUTHORITO A DESIGNATION OF THE REAL PROPERTY OF THE REAL PROPERTY OF THE |                      |
|             | 207                 |                | 发布                                                             |   |                                                                                                    |                      |
|             |                     |                |                                                                |   |                                                                                                    |                      |
|             |                     |                |                                                                |   |                                                                                                    |                      |
|             |                     |                | 我已知時《普通注納须知》                                                   |   |                                                                                                    |                      |
|             |                     |                |                                                                |   |                                                                                                    |                      |
|             |                     |                |                                                                |   |                                                                                                    |                      |
|             |                     |                |                                                                |   |                                                                                                    |                      |
|             |                     |                | 諸使用19及以上版本刻透露进行访问<br>河南省市场品書管理局 展取所有<br>技术支持: 記憶古地名监管管理局度即40   |   |                                                                                                    |                      |
| 4           |                     |                | All Collector and an announcement all interesting missions and |   |                                                                                                    | •                    |

| 解散公示内容   |                              | × |
|----------|------------------------------|---|
|          |                              |   |
| 企业名称     | ži · · · · · · · · · · · · · |   |
| 统一社会信用代码 |                              |   |
| 登记机关     | 郑州市市场监督管理局自贸区服务中心            |   |
| 成立日期     | 2021年05月18日                  |   |
| 解散事由     | 公司于2024年08月16日召开股东会决议解散。     |   |
|          |                              |   |
|          | 取消 确认公示                      |   |

3.5 请按照下图红色标记填写清算组成员信息,填写完 成后点击保存并公示。 Ⅰ 基本信息

| 如果已经在登记    | 己机关或国家企业信用信息公: | 示系统进行清算组备 | 案, 无需通过本系统填报。 |     |         |                |
|------------|----------------|-----------|---------------|-----|---------|----------------|
| * 清算组成立日期: | 2024-08-16     |           |               |     |         |                |
| * 注销原因:    | 决议解散           |           |               | ~   |         |                |
| *清算组办公地址:  | 河南省 / 郑州市 / 河南 | ~ p       |               |     |         |                |
| * 清算组联系电话: |                |           |               |     |         |                |
| I 清算组成员信   | 息(自然人)         |           |               |     |         | 选择已有股东         |
| 4 有限责任公司的  | 的清算组由董事组成;股份有限 | 公司的清算组由董事 | 或者股东大会确定的人员组成 | Č.  |         |                |
| 名称         | 证件类型           | 证件号码      | 联系电话          | 地址  | 是否清算组负责 | ٨.             |
| ì          | 中华人民共和 ~       | 3         |               | L   |         | $\odot \oplus$ |
| Ⅰ清算组成员信    | 息(非自然人)        |           |               |     |         | 选择已有股东         |
| 1 有限责任公司的  | 的清算组由股东组成;股份有限 | 公司的清算组由董事 | 或者股东大会确定的人员组成 | Ĵ.  |         |                |
| 名称         | 证照类型           | 证照号码      | 联系电话          | 地址  | 是否清算组负责 | 人<br>人         |
| 请输入        | 请选择 >          | 请输入       | 请输入           | 请输入 |         | $\odot \oplus$ |
|            |                | Į         | <b>保存并公示</b>  |     |         |                |

3.6公示系统公告和报纸公告二选一。

| 发布债权人公告                                                                                                    | ×              |
|----------------------------------------------------------------------------------------------------|----------------|
| Ⅰ选择公告方式 ○ 公示系统公告 ○ 报纸公告                                                                                                    |                |
| <ul> <li>企业需要公示清算组备案信息,如果已经在登记机关或国家企业信用信息公示系统进行清算组备案,无需通过本系统填报。企业需估算组备案信息60天内发布债权人公告。公示期满45天后可进行企业注销。</li> </ul>                                                                                                    | 主公示清           |
| *市场主体解散事由: 决议解散 >                                                                                                    |                |
| * 债权申报联系人姓名:                                                                                                    |                |
| * 债权申报联系电话:                                                                                                    |                |
| * 债权申报地址: 河南省 / 郑州市 / 河南 > 10                                                                                                    |                |
| 取消保存并公示                                                                                                    |                |
| 🤗 河南省企业登记全程电子化服务平台                                                                                                    | Фі <u>к</u> ні |
| Q 当前位置: 注册使利化 终一社会面积(5;                                                                                                    |                |
| ■ 通知注意の意思が注意、単語は単語に使用に通知されることがなが用いて可能に使用を通知に目的の目的には、「通知注意のなか用いた」を目がなか用いた「単正の目的なの目的に単正の目的なの目的に単正の目的なの目的では、<br>● 通知注意のない、「通知注意 ● 単面正論<br>您的企业需要公示解释公示、清算粗备来信息、并在公示清算粗信息50天内发布债权人公告,在贷权人公告公示期请(45天)后进行注册登记,                              |                |
| 解散公示         记公示         清算組备案         记公示         候权人公告         记公示           解散公示时间: 2024年06月16日,         清算組織当年立之日起10日内公         酒在資源組織自己が60天内发布债         注晰致记           成公示         清算組織書。         初公告         現代以公告         現代政治 |                |
| 893 88 893 88                                                                                                    |                |
| ■ READIS (非正社(ROL)<br>上一歩 起気 送回                                                                                                    |                |
|                                                                                                    |                |

#### 系统信息

河南铭俪励兴商贸有限公司:

平台将按企业填报信息同步发送市场监管、税务、人社等相关部门,请确认所填报的信息属实、有效,如信息填报有误将影响上述部门对贵企业注销申请的办理进度。

后续您可在该平台查看办理进度。

| 1 注:时候/元                   |                    |                             |                 |              |                 |                      |        |
|----------------------------|--------------------|-----------------------------|-----------------|--------------|-----------------|----------------------|--------|
| ▣ 总事项                      | 3                  | 未开始事项                       | 2 处理中事项         | <b>0</b> ⊨ 聚 | 回事项 0           | 日办结事项                | 1      |
| 注销登记                       |                    |                             |                 | <b>會</b> 查看  | 解散公示   😡 查看清算组备 | 蜜   <b>自</b> 查看债权人公告 | 5 撤销公告 |
| 普通注销需要<br>债权人公告日<br>→ 开始办理 | 办理解散公示、<br>公示1天,公告 | 清算坦备室,并在60天¢<br>明末满,请您耐心等待。 | 发布债权人公告,在债权人公告瞒 | 满后办理普通注销登记。  |                 |                      |        |
| 各部门办理情况                    |                    |                             |                 |              |                 |                      |        |
| ⑧ 税务部                      | כו                 | 已办结                         | ■ 市监部门          | 未开始          | [2] 社保部门        | 未开                   | 始      |

提交后,等待45天公示期满。

步骤四:公示期满后!

4.1 按照之前步骤登录"全程电子化服务平台"点击注 销登记

412 - ch

| 🤮 河南省企业                           | 登记全程电子                                                                                       | <sup>2</sup> 化服务平                                                            | 台          |                                          |                                                                   |                                    | 41                                                                                           |                                                                                                    | 1 XORIS,                                                                                                    | 希前页   0 道                                               | ±1                         |
|-----------------------------------|----------------------------------------------------------------------------------------------|------------------------------------------------------------------------------|------------|------------------------------------------|-------------------------------------------------------------------|------------------------------------|----------------------------------------------------------------------------------------------|----------------------------------------------------------------------------------------------------|----------------------------------------------------------------------------------------------------|---------------------------------------------------------|----------------------------|
| ********************************* | <u>山</u> タ力理 请勿使<br>(注)<br>(2)<br>(2)<br>(2)<br>(2)<br>(2)<br>(2)<br>(2)<br>(2)<br>(2)<br>(2 | 田<br>中<br>(日)<br>(日)<br>(日)<br>(日)<br>(日)<br>(日)<br>(日)<br>(日)<br>(日)<br>(日) | 注行登录或签名, 作 |                                          | 全,使用他人设备                                                          | 终端进行登录、 3                          | 名将无法遵交費<br>一<br>一<br>一<br>一<br>の<br>の<br>の<br>の<br>の<br>の<br>の<br>の<br>の<br>の<br>の<br>の<br>の | EUL名 !<br>ECL名 :<br>ECL名 :<br>ECL名 :<br>ECLA :<br>ECLA | 一般 日<br>出<br>成<br>文<br>男<br>勤<br>勝<br>の<br>一般<br>安<br>の<br>物<br>勝<br>の<br>一般<br>の<br>大<br>二<br>間<br>文<br>男<br>動<br>物<br>の<br>一般<br>の<br>大<br>二<br>間<br>文<br>男<br>動<br>物<br>の<br>一般<br>の<br>二<br>間<br>文<br>男<br>動<br>物<br>の<br>一般<br>の<br>二<br>間<br>文<br>男<br>動<br>物<br>の<br>の<br>の<br>の<br>の<br>の<br>の<br>の<br>の<br>の<br>の<br>の<br>の | RRHEILENSIN<br>RRHEILENSIN<br>RRHEILENSIN<br>RHEILENSIN | ≫ 联系<br>街話<br>の<br>時<br>機板 |
|                                   | 公司和农专会并,<br>分立公告<br>业务办理流程                                                                   | 公司减少注册资本公告                                                                   | 市场主体终止歇业公告 | 预也装食品集宴<br>(加写变单) -                      | 授也获 <b>会品</b> 偏至变<br>更<br><sup>2</sup><br>呢文                      | 照也探救品編集注<br>99<br>                 | 迁移登记<br>                                                                                     | 總止公告                                                                                                    |                                                                                                    |                                                         | 下秋。<br>返回<br>页部            |
|                                   |                                                                                              |                                                                              |            | 清使用=93<br>河南省市<br>技术支持: 河<br>静公門世齡-41010 | 3以上版本演览器进行访问<br>场监督管理局 医权所有<br>有自由场监督管理局信息中<br>102002685号 第ICP篇05 | <u>한</u><br>)120 <del>99号</del> ~3 |                                                                                              |                                                                                                    |                                                                                                    |                                                         |                            |

| 🤮 河南省企业登记全程 | 电子化服务平台                             | TH/                                           |                           |        | 1 KORSE; | 希前页   ① 退出      |
|-------------|-------------------------------------|-----------------------------------------------|---------------------------|--------|----------|-----------------|
| 🕑 注销便       | 利化                                  |                                               | 根据企业名称,快速搜索               | Q      | + 新办     |                 |
| ▲小美型: 3     | 病恐症的力理中<br>有限患任公司  申请日期:2021年11月30日 | 1000                                          | 民 查看信息                    | ∠ 继续办理 | 1 HP:    |                 |
|             |                                     |                                               |                           |        |          |                 |
|             |                                     |                                               |                           |        |          |                 |
|             |                                     |                                               |                           |        |          |                 |
|             |                                     |                                               |                           |        |          |                 |
|             |                                     |                                               |                           |        |          |                 |
|             |                                     |                                               |                           |        |          |                 |
|             |                                     |                                               |                           |        |          | »               |
|             |                                     |                                               |                           |        |          | 电)<br>力-1<br>指的 |
|             | <b>2</b>                            | 请使用IE9及以上版本资源<br>河南省市场监督管理局。<br>技术支持:河南省市场监督管 | 御洪行坊间<br>成权所有<br>理局他皇中心 _ |        |          | Ť               |
|             |                                     | 增公间受新341010702002665号                         | 窗ICP盖05012099号-3          |        |          |                 |

4.2 请根据企业情况如实填写注销信息,如图所示完善信息

| 🤮 河南省企业登记全程电子化             | <b>股务平台</b>                                        |
|----------------------------|----------------------------------------------------|
| ♥ 当前位置: 注销登记               | ic - Harmer                                        |
| 🗶 1. (E49)(600) 🔰 2. (637) |                                                    |
|                            |                                                    |
| * 注销店                      | 因:                                                 |
| * 分支机构注销登记律                | 第: □已注赖完毕 ☑ 无分支机构                                  |
| * 债权债务清理情                  | 況: □ 己清理完毕 2 无质収憊劣                                 |
| * 清税標                      | 況: 🔽 已清理完毕 🗌 未涉及纳税义务                               |
| * 对外投资清理情                  | 況: □ 已清理完毕 2 元対外投资                                 |
| * 海关手续清缴制                  | 況: □ 已清理完毕 💟 未涉及海关事务                               |
| * 清算組公告日                   | 爾: 2024年06月13日 11111111111111111111111111111111111 |
| * 股东决议时                    | 间: 2024年08月16日 (首                                  |

| 公告情况               |                                                                                     |  |
|--------------------|-------------------------------------------------------------------------------------|--|
| 1、办理普通注销需要发布债权人公告。 | 请通过公示系统或报纸发布!2、如果已通过公示系统发布债权人公告,当公示系统公告不展示时,请敬心等待!                                  |  |
|                    | 🔽 公示系统公告     报纸公告                                                                   |  |
| 市场主体解散事由:          | 決议解散                                                                                |  |
| 债权申报联系人:           |                                                                                     |  |
| 债权申报联系电话:          |                                                                                     |  |
| 公告日期:              | 2024-06-13 至 2024-07-27                                                             |  |
| 债权申报地址:            | 河南省 > 省 汤州市 > 市 河南由司 > 区(层) 航海东路13564                                               |  |
| 委托代理人              |                                                                                     |  |
| 2 职务:委托代理人         | [2] 证件号码:                                                                           |  |
|                    | 984977 T                                                                            |  |
|                    | 3倍期105301上地本地加速時行が同<br>同時時が起き時期を取り用<br>社会2015日期後期に登録したの一日<br>社会2015日期後が日期間2月2日2日の一日 |  |

# 4.3 填写完成之后,请点击保存并下一步

| 🤗 河南省企业登记全程电子化服务                  | 3平台                                                                                                    | 1 100 | 255,   希普普页   O 退出 |
|-----------------------------------|----------------------------------------------------------------------------------------------------|-------|--------------------|
| ♥ 当前位置: 注销登记                      | 统—社会信用代码:                                                                                                    |       |                    |
| 1.注始保固 ) 2. 清算吃得                  | 3. 上传材料                                                                                                    |       |                    |
|                                   |                                                                                                    |       |                    |
| * 清韓公告45天后通过清韓方案日<br>期:           | 2024年08月16日                                                                                                    |       |                    |
| * 公司资产总额 (元):                     | 0                                                                                                    |       |                    |
| * 净资产(元):                         | 0                                                                                                    |       |                    |
| * 公司负债总额 (元):                     | 0                                                                                                    |       |                    |
| * 清算费用(元):                        | 0                                                                                                    |       |                    |
| * 所欠职工工资、社会保险费用和法<br>定补偿金(元):     | 0                                                                                                    |       |                    |
| * 税款(公司清缴所欠税款及清聊过<br>程中产生的税款)(元): | 0                                                                                                    |       |                    |
| * 债务(元):                          | 0                                                                                                    |       |                    |
| * 剩余财产(元):                        | 0                                                                                                    |       |                    |
| * 清鲜公告45天之后公司债权债务清<br>算完毕日期:      | 2024年08月16日                                                                                                    |       |                    |
|                                   | 上一步 保存并下一步 预选并提交 旋间                                                                                                    | I     |                    |
|                                   | 諸法期の以上版本次活動が行かず<br>河南省市場合管理局 取得が有<br>技术法法: 河倉市場合管理局型中公<br>教会の会話・河倉市営用型型中公<br>教会の会話・河倉市営用型型中公     教会の会話・河倉市営用型型中公     教会の会話・河倉市会話・河倉市会話・河倉市会話     教会の会話・河倉市会話     教会の会話・「「」 |       |                    |

4.4 普通注销需要材料如下:

①企业注销登记申请书(线上自动生成)

②股东会决议/股东决定(手动上传)

③清算报告(手动上传)

④清税证明(上传至其它材料)

⑤营业执照正副本原件(若营业执照正副本丢失,则需要提交营业执照作废声明并加盖公章)

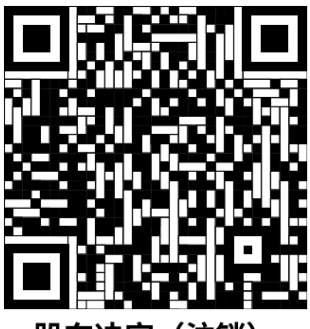

股东决定(注销)

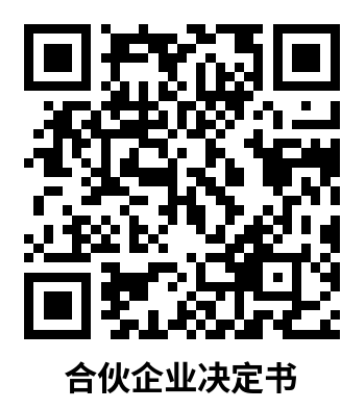

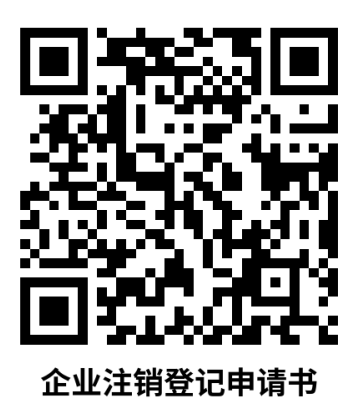

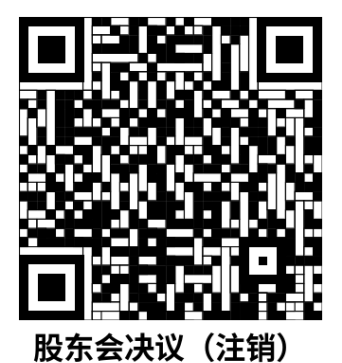

| ♥当前位置: 注销登记 | ()                                                                                                    | 社会信用代码:          | <u>.</u>         |                                          |  |
|-------------|----------------------------------------------------------------------------------------------------|------------------|------------------|------------------------------------------|--|
|             | 1.2581043 2.8924048 2.5.13934048<br>上修材料涉及: 1.其他材料、2.被产数法、3.家庭关系证明、4.网络经营场所使用<br>件                                                                                                    | 形证明、5.法律、行政法规和国务 | 說決定規定省當事項必须服经批准的 | 3,提交有关的批准文件或者许可证件的复印                     |  |
|             | 需要上传的材料                                                                                                    | 状态               |                  | 操作                                       |  |
|             | 人民法院的破产裁定、解散裁判文书,公司依照《公司法》作出的<br>决议或者决定,行政机关表今关闭或者公司被撤销的文件                                                                                                    | 未上传              | <u>土</u> 上传      |                                          |  |
|             | 股东会、股东大会、一人有限责任公司的股东或者人民法院、公司<br>批准机关备案、确认清算报告的确认文件                                                                                                    | 未上传              | <u>土</u> 上传      |                                          |  |
|             | 经确认清算报告                                                                                                    | 未上传              | <b>土</b> 上传      |                                          |  |
|             | 清算组成员《备案通知书》                                                                                                    | 未上传              | <u>土</u> 上传      |                                          |  |
|             | 法律、行政法规规定应当提交的其他文件                                                                                                    | 未上传              | <u>土</u> 上侍      |                                          |  |
|             | 公司《企业法人营业执照》正、副本                                                                                                    | 已上传 1个文件         | 土 继续上传 民 董       | ■ <b>前</b> 删除                            |  |
|             | A REAL PROPERTY AND A REAL PROPERTY AND A REAL | 已上传              | 1 重新上传 限 重制      | 1 日日 日日 日日 日日 日日 日日 日日 日日 日日 日日 日日 日日 日日 |  |
|             | 其它上传材料                                                                                                    | 已上传3个文件          | 土 继续上传 民 童       |                                          |  |
|             | 1                                                                                                    | 保存预览并提交          | 返回               |                                          |  |

4.5 材料上传后点击保存并下一步,材料确认无误后电 子签名,如下图所示

| 一次一次一次一次一次一次一次一次一次一次一次一次一次一次一次一次一次一次一次 |                                                                                                    |
|----------------------------------------|----------------------------------------------------------------------------------------------------|
|                                        |                                                                                                    |
|                                        | 回復中、行政法規理定的其公務           ● 参引金を出し、○報法法規規定的其公務           ● 参引金を出し、○報法法規規定的其公務           □ 目前金倉田市           □ 日本           □ 日本                                                                                                    |
|                                        | <ul> <li>ロケトレーズの大きな「クリアム」</li> <li>ロケトレンドスタイントリアム</li> <li>ロケトレンドスタイントリアム</li> <li>ロケトレンドスタイントスタイン</li> <li>ロケトレンドスタイントスタイン</li> <li>ロケトレンドスタイン</li> <li>ロケトレンドスタイン</li> <li>ロケトレントン</li> <li>ロケトレンドスタイン</li> <li>ロケトレンドスタイン</li> <li>ロケトレンドスタイン</li> <li>ロケトレントン</li> <li>ロケトレントン</li> <li>ロケトレントン</li> <li>ロケトレン</li> <li>ロケトレン</li> <li>ロケトレン</li> <li>ロケトレン</li> <li>ロケトレン</li> <li>ロケトレン</li> <li>ロケトレン</li> <li>ロケトレン</li> <li>ロケトレン</li> <li>ロケトレン</li> <li>ロケトレン</li> <li>ロケトレン</li> <li>ロケトレン</li> <li>ロケトレン</li> <li>ロケトレン</li> <li>ロケトレン</li> <li>ロケトレン</li> <li>ロケトレン</li> <li>ロケトレン</li> <li>ロ</li></ul>                                                                                                    |
|                                        | □ 内容人 ALX (2)第二、<br>□ 内人 ALX (2) (2) (2) (2) (2) (2) (2) (2) (2) (2)                                                                                                    |
|                                        | - 中間独立相 (北京市4月)<br>- 市間独立相 (北京市4月)<br>- 市間<br>- 市間<br>- 市間<br>- 市営工業会会が利用単一(北京大)<br>- 市営工業会会が利用 (北京大)<br>- 市営工業会会が利用 (北京大)<br>- 市営工業会会が利用 (北京大)<br>- 市営工業会会が利用 (北京大)<br>- 市営工業会会が利用 (北京大)<br>- 市営工業会会の利用 (北京大)<br>- 市営工業会会の利用 (北京大)<br>- 市営工会会の利用 (北京大)<br>- 市営工会会の<br>- 市営工会会の<br>- 市営工会会の<br>- 市営工会会の<br>- 市営工会会の<br>- 市営工会会の<br>- 市営工会会の<br>- 市営工会会の<br>- 市営工会会の<br>- 市営工会会の<br>- 市営工会会の<br>- 市営工会会の<br>- 市営工会会の<br>- 市営工会会の<br>- 市営工会会の<br>- 市営工会会の<br>- 市営工会会の<br>- 市営工会会の<br>- 市営工会会会の<br>- 市営工会会の<br>- 市営工会会<br>- 市営工会会の<br>- 市営工会会の<br>- 市営工会会<br>- 市営工会会<br>- 市営工会会<br>- 市営工会会<br>- 市営工会会<br>- 市営工会会<br>- 市営工会会<br>- 市<br>- 市営工会会<br>- 市営工会会<br>- 市営工会会<br>- 市営工会会<br>- 市営工会<br>- 市営工会会<br>- 市<br>- 市<br>- 市<br>- 市<br>- 市<br>- 市<br>- 市<br>- 市 |
|                                        | The second second secon                                                                                                    |
|                                        | 10日本 通知 10日本 通知 20日本 10日本 10日本 10日本 10日本 10日本 10日本 10日本 1                                                                                                    |
|                                        | 実会以証 して入決業要先成立会には1 生成年子交出は7日内内成5年(A)、民地広会以近見生会并13日(182)( 設上体の対応、業業新分加加会が低単常の、業所な会以正)                                                                                                    |
|                                        | - <u>+</u> <del>+</del> <del>→</del> <del>+</del> <del>+</del> <del>+</del> <del>+</del> <del>+</del> <del>+</del> <del>+</del> <del>+</del> <del>+</del> <del>+</del>                                                                                                    |
|                                        |                                                                                                    |

| 位置: 注销登记 | 统一社会填用代码:                                                                                                    |                                                                                    |
|----------|----------------------------------------------------------------------------------------------------|------------------------------------------------------------------------------------|
|          | 1. 注銷信息 2. 清算結果 3. 上传材料 🔪 4. 电子文档                                                                                                    |                                                                                    |
|          | 口法律、行政法规规定的其它情形<br>一场法规制得了业规制、有令人间成常限制制。<br>口带公司金化法人 口用合并操作上。<br>口用合并操作上。<br>口用合并操作上。                                                                                                    |                                                                                    |
|          | ロケル取用用用。やれえまさずが作用。<br>ロケドルの取用の取用を通用があ、<br>ロケドルンの取用を用いたの、<br>ロケドルンのでは、<br>ロケドルンのでは、<br>ロケ・<br>ロケ・<br>ロケ・<br>ロケ・<br>ロケ・<br>ロケ・<br>ロケ・<br>ロケ・<br>ロケ・<br>ロケ・ | (2) 国際学校期時代であります     (2) 国際学校期時代であります     (2) 公司 (全型法人教室公務) 王 副一     (4) 英位対称 (上帝) |
|          | <ul> <li>一般很大业定期深。</li> <li>一个人独原企业</li> <li>一的很大术で过渡者就常常死亡、尤能承人或者继承人决定放弃继承。</li> <li>一般很乐州省官业快乐。</li> <li>一般很乐州省官业快乐。</li> <li>一次法律、计成法规规定的开始情形。</li> </ul>                                                                                                    | (5) Max14                                                                          |
|          | 20普通注销(仅普通注销经记填写)<br>2.通过国家会要值用信息公元系统会为公会目期:2024                                                                                                    | 16/113                                                                             |
|          | #<br>I <sup></sup>                                                                                                    | × ×                                                                                |
|          |                                                                                                    |                                                                                    |
|          |                                                                                                    |                                                                                    |

自然人电子签名:相关人员下载"河南掌上登记"APP并 注册账号,使用APP"扫码"功能,扫描签字二维码,按 提示接收验证码后进行签字,手机上手写签字完成后,点 击手机上的"提交"按钮,完成签字。

公司电子签名:需要电子签名公司的法定代表人在手机上 使用其已实名注册的"微信"扫描弹出的签字二维码,按 提示进行电子营业执照签字。

实名认证:使用本人已实名认证的支付宝搜索"登记注册身份验证小程序",按提示进行操作,完成实名认证。

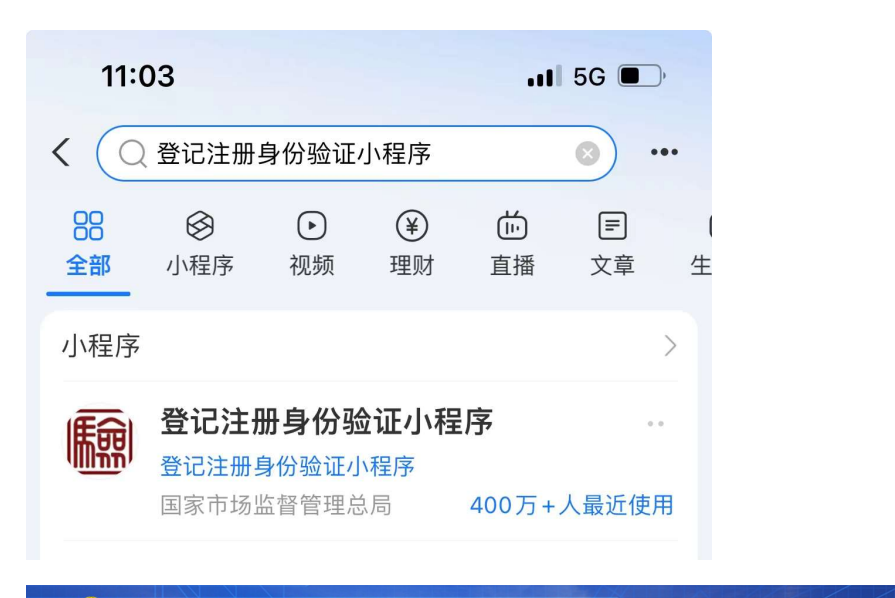

| <br>统一社会原形代码:                                                                                                    |
|----------------------------------------------------------------------------------------------------|
| 1.注册范围 2.清算结果 3.上传材料 📈 4.电子文档                                                                                                    |
| ी प्रथमन                                                                                                    |
| 8 (1) 企业注册登记申请书                                                                                                    |
| (2) 编记代表最新代现人对表                                                                                                    |
| ③ 公司 (企业法人常业供用) 正 副                                                                                                    |
| 本成平原式各的为一节20%,金客人深思地无力的差共多。特治、作用、力打任所非用用为通机用式责任。                                                                                                    |
| And but was a set that the transformer and the transformer to the set of the set of the |
| <b>数水、语算组织</b><br>执行董事、委托                                                                                                    |
| ①入 (ULA)<br>対会想 第名: 一 石田虎 第名:<br>· · · · · · · · · · · · · · · · · · ·                                                                                                     |
| 关闭                                                                                                    |
| 金业注销登记申请书 当前初档案要以下人员(《金业)完成在线送客。                                                                                                    |
|                                                                                                    |
| ● 茶石宛成         ● 茶石宛成         ● 茶石宛成                                                                                                    |
|                                                                                                    |
|                                                                                                    |
|                                                                                                    |

签名完成后点击"提交",提交申请后等待工作人员审核。 企业可登录"全程电子化平台"查询办理信息。

| 🤗 河南省企业登     | 登记全程电子化服务平台                                         | 1. xxxexs,:   新 m 页   ① 訳出 |
|--------------|-----------------------------------------------------|----------------------------|
| ♥ 当前位置: 注销登记 | 间社会项明化词:                                            |                            |
|              | 1.出版版 〉 2.前前标案 〉 3.上标时和 <mark>〉 2.4 卷交加</mark>      |                            |
|              |                                                     |                            |
|              | 2) 415(785(762.4)#                                  |                            |
|              | 10 - 01 - 01 - 01 - 01 - 01 - 01 -                  |                            |
|              | <b>系统信息 x</b>                                       |                            |
|              |                                                     |                            |
|              |                                                     |                            |
|              | ● 蓋名飛家         ● 蓝名飛家         ● 蓝名飛家         ● 蓝名飛家 |                            |
|              |                                                     |                            |
|              |                                                     |                            |
|              |                                                     |                            |
|              |                                                     |                            |
| 😫 河南省企业署     | 登记全程电子化服务平台                                         |                            |
| ♥ 当前位置:注销便利化 | 统一社会语言代码:                                           |                            |
| 1 注销概:       | Я                                                   |                            |
|              |                                                     |                            |

|                                                                                                    | 统一社会信用代码:                   |                              |
|----------------------------------------------------------------------------------------------------|-----------------------------|------------------------------|
| 注销概况                                                                                                    |                             |                              |
| @ 总事项 <b>4</b>   未开始事项                                                                                              | 2 处理中事项 1                   | 驳回事项 <b>0</b> 已办结事项 <b>1</b> |
| 1 注销登记                                                                                                    |                             | 國 查看清算坦翁案   12] 查看债权人公告      |
| 普通注詞需要の週清貫組备案。并在60天内发布供収人<br>係収人公告已公示45天,公告期已满,可查看の理評4<br>→ 西省の運流回                                                  | 公告,在供权人公告期满后办理普通注纳登记。<br>9。 |                              |
| 各部门办理情况                                                                                                    |                             |                              |
| <ul> <li>              現务局             日知時             日報号局             (福祉(第)文号)             日         </li> </ul> |                             | [] 社保部门 (市田部)<br>] 社保        |
| の事指南 联系电话 の理进度                                                                                                    | の事指南 联系电话 の理进度              | の事指南 联系电话 の理进度               |
|                                                                                                    |                             |                              |

### 步骤五:审核结束后

4.5 审核通过后,注销登记业务办理完成,可通过全程电子化平台直接下载电子版注销通知书,如需领取纸质版盖章注销通知书,请携带营业执照正副本原件(如执照丢失则携带公示系统作废截图盖上公章)、经办人身份证原件至大厅一楼25号窗口领取。

4.6 审核不通过,请按照审核老师意见在原流程处修改, 修改后提交,提交成功后,等待工作人员审核。企业可登 录"全程电子化平台"查询办理信息。